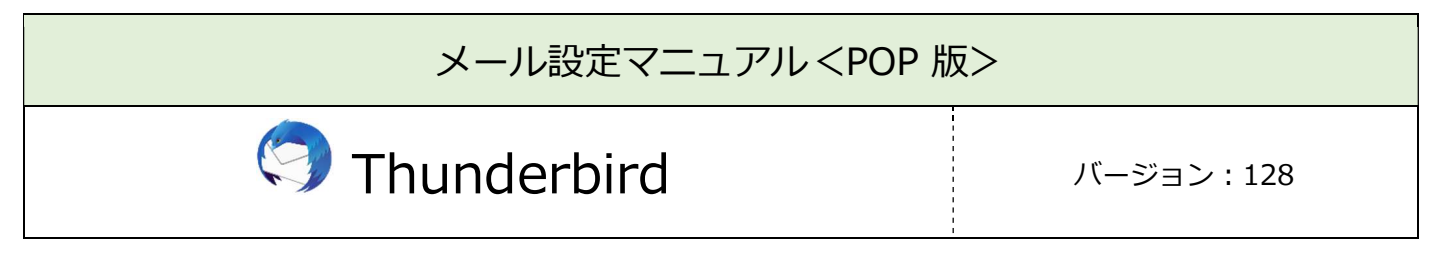

| 必要なもの                                                                  |                                               |  |  |  |
|------------------------------------------------------------------------|-----------------------------------------------|--|--|--|
| 1. Thunderb                                                            | ird                                           |  |  |  |
| [ヘルプ]-                                                                 | →[Thunderbird について]を開くことでソフトウェアの自動更新が行われます。   |  |  |  |
| 常に最新版                                                                  | 反でご利用いただく事を推奨いたします。                           |  |  |  |
| <ol> <li>会員登録記</li> <li>************************************</li></ol> | E<br>***<br>***<br>************************** |  |  |  |

| 設定手順          |  |  |  |  |
|---------------|--|--|--|--|
| 1:ソフト起動~設定画面へ |  |  |  |  |
| 2:メールアドレス設定   |  |  |  |  |
| 3:メール受信       |  |  |  |  |
| 4:設定確認        |  |  |  |  |
| 5:アカウント削除     |  |  |  |  |

## 1:ソフト起動~設定画面へ

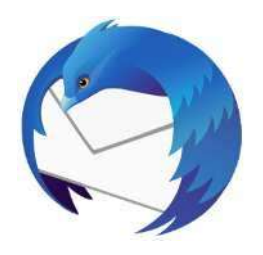

.....

■[Thunderbird]を起動

### ソフト起動直後【既存メールアカウントのセットアップ】が表示される場合

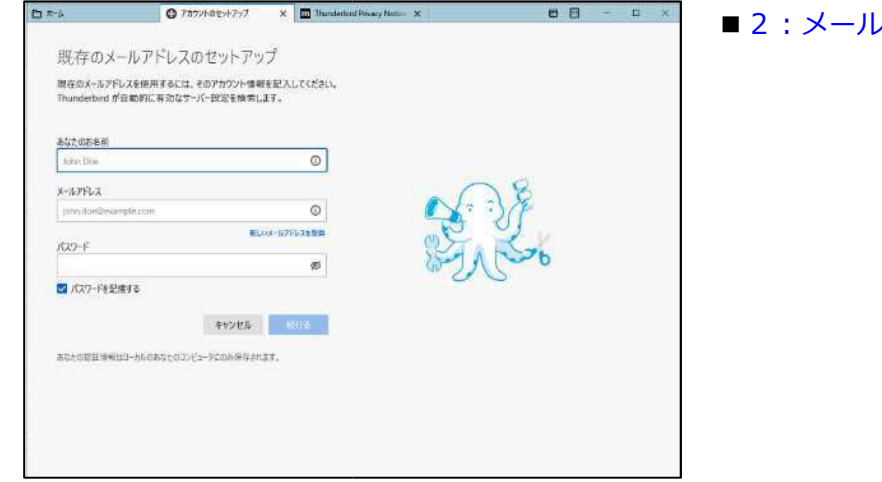

■ 2:メールアドレス設定へ進む

\_\_\_\_\_

#### 【既存メールアカウントのセットアップ】が表示されない場合

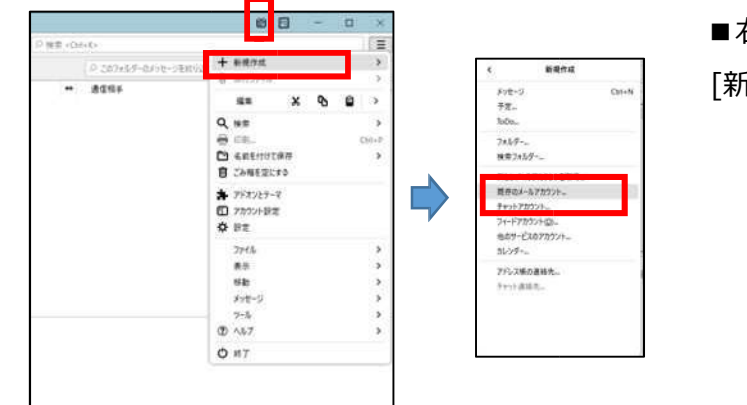

■右上の「三」マークから

[新規作成]→[既存のメールアカウント]をクリック

# 2:メールアドレス設定

|                                                | 図 アカウントのセットアップ                    | × | ■以下のよう   |
|------------------------------------------------|-----------------------------------|---|----------|
|                                                |                                   | ĺ | ・あなたのお   |
| 既存のメールアドレス                                     | のセットアップ                           |   | ・メールアト   |
| 現在のメールアドレスを使用するには、で<br>Thunderbird が自動的に有効なサーバ | の) カランド情報を起入してたさい。<br>(一設定を検索します。 |   | ・パスワート   |
| あなたのお名前                                        |                                   |   |          |
| あさ がお                                          | ()                                | ] |          |
| メールアドレス                                        |                                   |   | ・パスワート   |
| ******@asagaotv.ne.jp                          | 0                                 | ] |          |
| パスワード                                          |                                   |   |          |
| •••••                                          | SD - SD                           | ] | ■「千動:小宁」 |
| 🔽 パスワードを記憶する                                   |                                   |   | ■[于勤設足]  |
| 手動設定                                           | キャンセル 続ける                         |   |          |
| あなたの認証情報はローカルのあなたのコン                           | ビュータにのみ保存されます。                    |   |          |
|                                                |                                   |   |          |

- うに入力
  - お名前:受信者に表示される送信者名
  - ドレス:メールアドレス
  - ド:メール初期パスワード

※会員登録証に記載

ドを記憶する:チェック有

をクリック

| 手動設定   |                   |      |
|--------|-------------------|------|
| 受信サーバー |                   |      |
| プロトコル: | POP3              | ~    |
| ホスト名:  | po.asagaotv.ne.jp |      |
| ポート番号: | 995 ^             |      |
| 接続の保護: | SSL/TLS           | ~    |
| 認証方式:  | 通常のパスワード認証        | ~    |
| ユーザー名: | ***               |      |
| 送信サーバー |                   |      |
| ホスト名:  | po.asagaotv.ne.jp |      |
| ポート番号: | 465 ^             |      |
| 接続の保護: | SSL/TLS           | ~    |
| 認証方式:  | 通常のパスワード認証        | ~    |
| ユーザー名: | ****              |      |
|        | l                 | 詳細設定 |
| 再テスト   | キャンセル             | 完了   |

■以下のように設定

受信サーバー

- ・プロトコル: POP3
- ・ホスト名: po.asagaotv.ne.jp
- ・ポート番号:995
- ・接続の保護:SSL/TLS
- ・認証方式 :通常のパスワード認証
- ・ユーザー名:メールアカウント

※会員登録証に記載

送信サーバー

- ・ホスト名: po.asagaotv.ne.jp
- ・ポート番号:465
- ・接続の保護:SSL/TLS
- ・認証方式 :通常のパスワード認証
- ・ユーザー名:メールアカウント

※会員登録証に記載

(受信サーバー入力で自動表示)

■[詳細設定]をクリック

| D SEVER           | EL 77777-1856           | ×         |                                                                   | 14        | 3 (3    | 1 | 12 |  |
|-------------------|-------------------------|-----------|-------------------------------------------------------------------|-----------|---------|---|----|--|
| < ⊠incl@so ind a  | neip                    | 一設定       |                                                                   |           |         |   |    |  |
| サーバー設定            |                         | 000000    | 2 x - 11 + - x -                                                  |           |         |   |    |  |
| 法通信人公司            | 31472119-<br>T-N-       | \$60: I   | # X-NP:                                                           | 110 2 157 | et: 110 |   |    |  |
| 語言とアトレス           | い方<br>コーザー              | 200       |                                                                   |           |         |   |    |  |
| (広告スール)<br>ディフル特征 |                         |           | 10                                                                |           |         |   |    |  |
| 1287-128          | ·羅希尔                    | 17/10/2   |                                                                   |           |         |   |    |  |
| (第1112)           | 644,                    | TARAE     |                                                                   |           |         |   |    |  |
| ~ 白ローカルフォルダ       | ###0                    | (x DP(U)) | al.                                                               |           |         |   |    |  |
| 送惑メール             | 總羅方                     | H(i):     | キ文のパスワード総理(安全では10 ×                                               |           |         |   |    |  |
| ディスク領域            | #_11                    | 10.12     |                                                                   |           |         |   |    |  |
| 的送信 (SMTP)        | <i>サ−/</i> (−           | ale and   | M+1 (1453)35(m)-12(町+2)/2                                         |           |         |   |    |  |
|                   |                         | N96-9     |                                                                   |           |         |   |    |  |
|                   | 🗹 914                   | 1205-0    | 2位10位1 10 回回 分工21 確応する                                            |           |         |   |    |  |
|                   | 💟 #i7                   | ちメッセージ    | F白崎的にダウンロードする(M)                                                  |           |         |   |    |  |
|                   | - A7                    | 9-883     | 再すら(E)                                                            |           |         |   |    |  |
|                   | S 90                    | 20-F统1    | 5サーバーにメッセージを残す(⑥)                                                 |           |         |   |    |  |
|                   |                         | 7000 F    | してから(2) 14 ② 日以上経過したメッセ ジは利用する                                    |           |         |   |    |  |
|                   |                         | ダウンロート    | したメッセージ来料除したらサーバーからも高時ます(の2)                                      |           |         |   |    |  |
|                   | メツセ-                    | ジの保存      |                                                                   |           |         |   |    |  |
|                   | <b>•</b> *7             | necal     | #安添にする(2)                                                         | 2710      | ¥)      |   |    |  |
| 7/1721-1          | *(F(A) ~ X>2-           | ジの搭納性     | WGE 「24あター単位 (rubos 形式) ~                                         |           |         |   |    |  |
|                   | 100-                    | logaz     | 7.91   rends, ask southitAperOstatDoorningThunderbict20mMerKer1id | indi with | ED.     |   |    |  |
| Ø Thunder         | und OBCIT               | CONTU     |                                                                   | terms     | w       |   |    |  |
| # 2F#22:          | 7-7                     |           |                                                                   |           |         |   |    |  |
|                   | NAME OF BRIDE OF STREET |           |                                                                   |           |         |   |    |  |

■左側の一覧から、設定するアカウントの下にある [サーバー設定]をクリック

■ダウンロード後もサーバーにメッセージを残す:
 推奨設定⇒チェック無
 別のソフト/アプリでも受信する⇒チェック有

※この項目にチェックすると、複数の端末で同じ メールを受信できます。(「サーバーから削除する 日数」を併せて設定してください)

■上部「アカウント設定」タブの「×」で閉じて ください。

## 3:メール受信

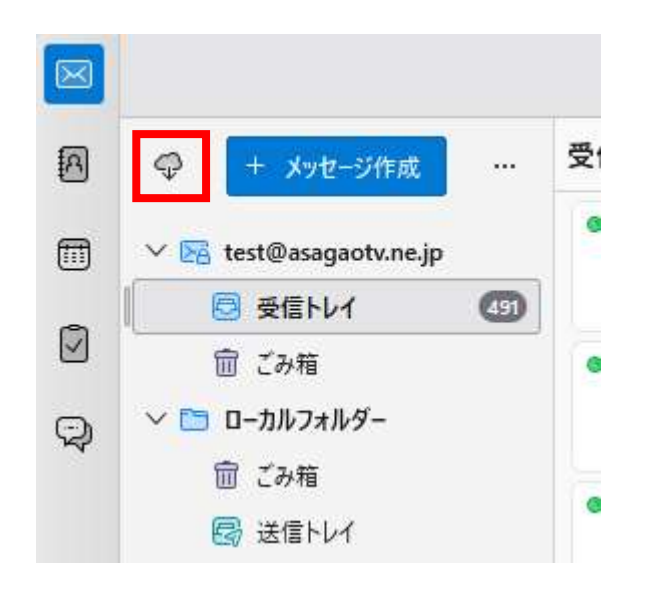

■左上にある 受信アイコン をクリックすると、

受信されます。

## 4:設定確認

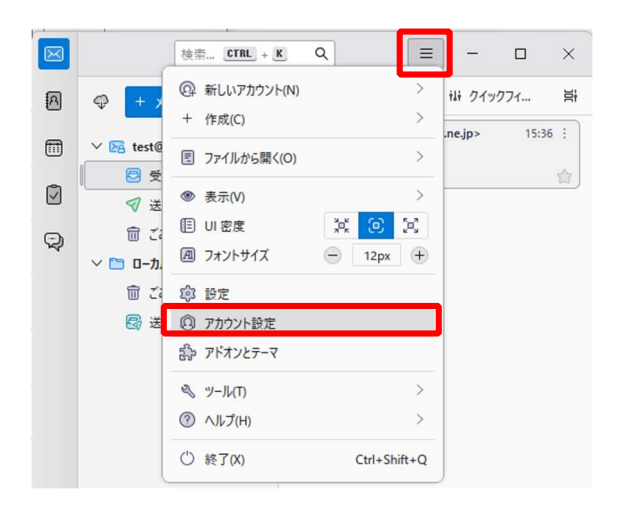

■右上の「三」マークから
 →[アカウント設定]をクリック

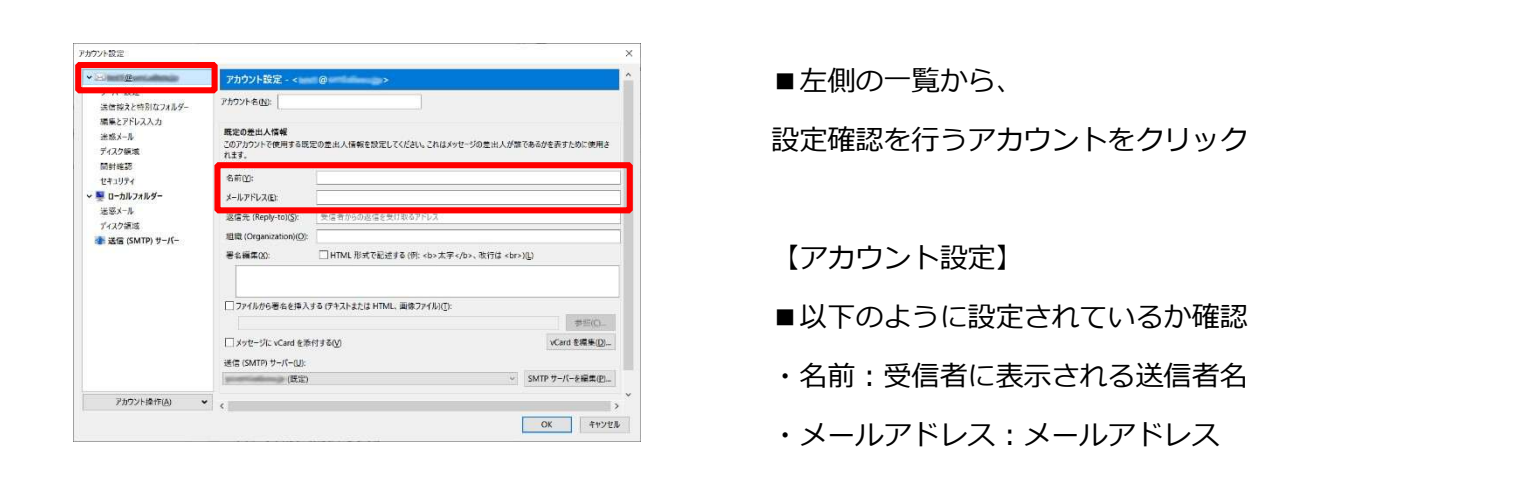

| 100                                                                                                    | サーバー設定                                                                                                    |             |
|----------------------------------------------------------------------------------------------------|----------------------------------------------------------------------------------------------------|-------------|
| サーバー設定                                                                                                    | 1-1-0-0688- 000 V-01-0-                                                                                                    |             |
| <ul> <li>※回水ズマボビンオムター<br/>運転えーキ<br/>デスン等は、<br/>開計構築<br/>セギュリザイ</li> <li>▼ ローカンスルダー<br/>並至メーキ<br/>ブイスン等項</li> <li>※ 国合加ンスルダー<br/>並至メーキ<br/>ブイスン等項</li> <li>※ 運信 (SMTP) サーバー</li> </ul> | 9-/f-布(5) // 10 (2) 民気が<br>ユーダーあ(8):<br>セキルリアイ協変<br>住谷の写真(10) - 5し                                                                                | #: 110<br>× |
|                                                                                                    | 認証方式(j): 平文のパスワード認証 (安全でない)                                                                                                    |             |
| 💣 送信 (SMTP) サ-/(-                                                                                                    | サー「安安<br>回 新美メリモージがないかが影響体(確認するQ)<br>回 新美メリモージがないかが影響体(確認するQ)<br>回 新美メリモージがないかが影響体(確認するQ)<br>□ Apple (notified apple)<br>□ Apple (notified apple) |             |

■左側の一覧から、設定確認を行うアカウントの 下にある[サーバー設定]をクリック

【サーバー設定】

■以下のように設定されているか確認

- ・サーバー名: po.asagaotv.ne.jp
- ・ポート:995
- ・ユーザー名:メールアカウント ※会員登録証に記載
- ・接続の保護:SSL/TLS
- ・認証方式:通常のパスワード認証
- ・ダウンロード後もサーバーにメッセージを残す: 推奨設定⇒チェック無

別のソフト/アプリでも受信する⇒チェック有

※この項目にチェックすると、複数の端末で同じメールを受信できます。

(「サーバーから削除する日数」を併せて設定してください)

| ■ t=ht/staff<br>255-5<br>* 266 GMTP: 9-16- 【送信(SMTP)サーバーの設定】 |           |
|--------------------------------------------------------------|-----------|
| **** ペレン・・・・・・・・・・・・・・・・・・・・・・・・・・・・・・・・・・・・                 | 】<br>巽択し、 |
|                                                              |           |

| 送信 (SMTP) サーバー |                     |    |       |    |  |  |  |
|----------------|---------------------|----|-------|----|--|--|--|
| 設定             |                     |    |       |    |  |  |  |
| 説明:(D) *       | ****@asagaotv.ne.jp |    |       |    |  |  |  |
| サーバー名:(S) [p   | oo.asagaotv.ne.jp   |    |       |    |  |  |  |
| ポート番号:(P)      | 465 🔶 既定值:465       |    |       |    |  |  |  |
| セキュリティと認       | 証                   |    |       |    |  |  |  |
| 接続の保護:(N)      | SSL/TLS V           |    |       |    |  |  |  |
| 認証方式:(I)       | 通常のパスワード認証 🗸        |    |       |    |  |  |  |
| ユーザー名:(M)      | ****                |    |       |    |  |  |  |
|                |                     | ок | キャンセル | // |  |  |  |

【送信(SMTP)サーバー】

- ■以下のように設定されているか確認
  - ・説明:メールソフト内での表示名
  - 例:メールアドレスそのまま、「仕事用」等
  - ・サーバー名: po.asagaotv.ne.jp
  - ・ポート番号:465
  - ・接続の保護:SSL/TLS
  - ・認証方式:通常のパスワード認証

・ユーザー名:メールアカウント

※会員登録証に記載

■[OK]をクリック

.

## 5:アカウント削除

アカウント設定を削除すると、これまで受信したメールも削除されますので、ご注意ください。 バックアップ等を作成してからのアカウント削除をお勧めいたします。

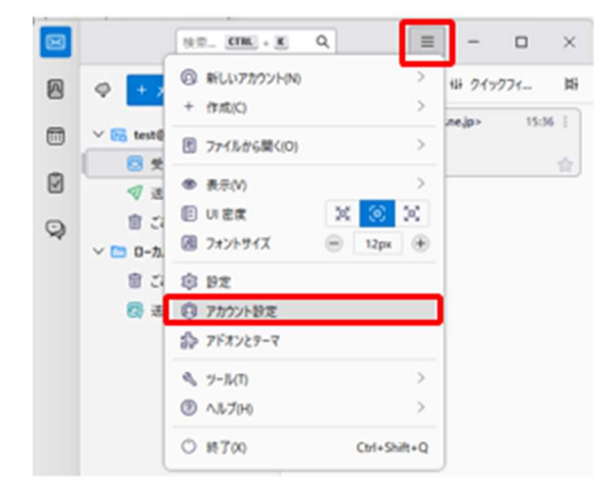

- ■右上の「三」マークから
  - →[アカウント設定]をクリック

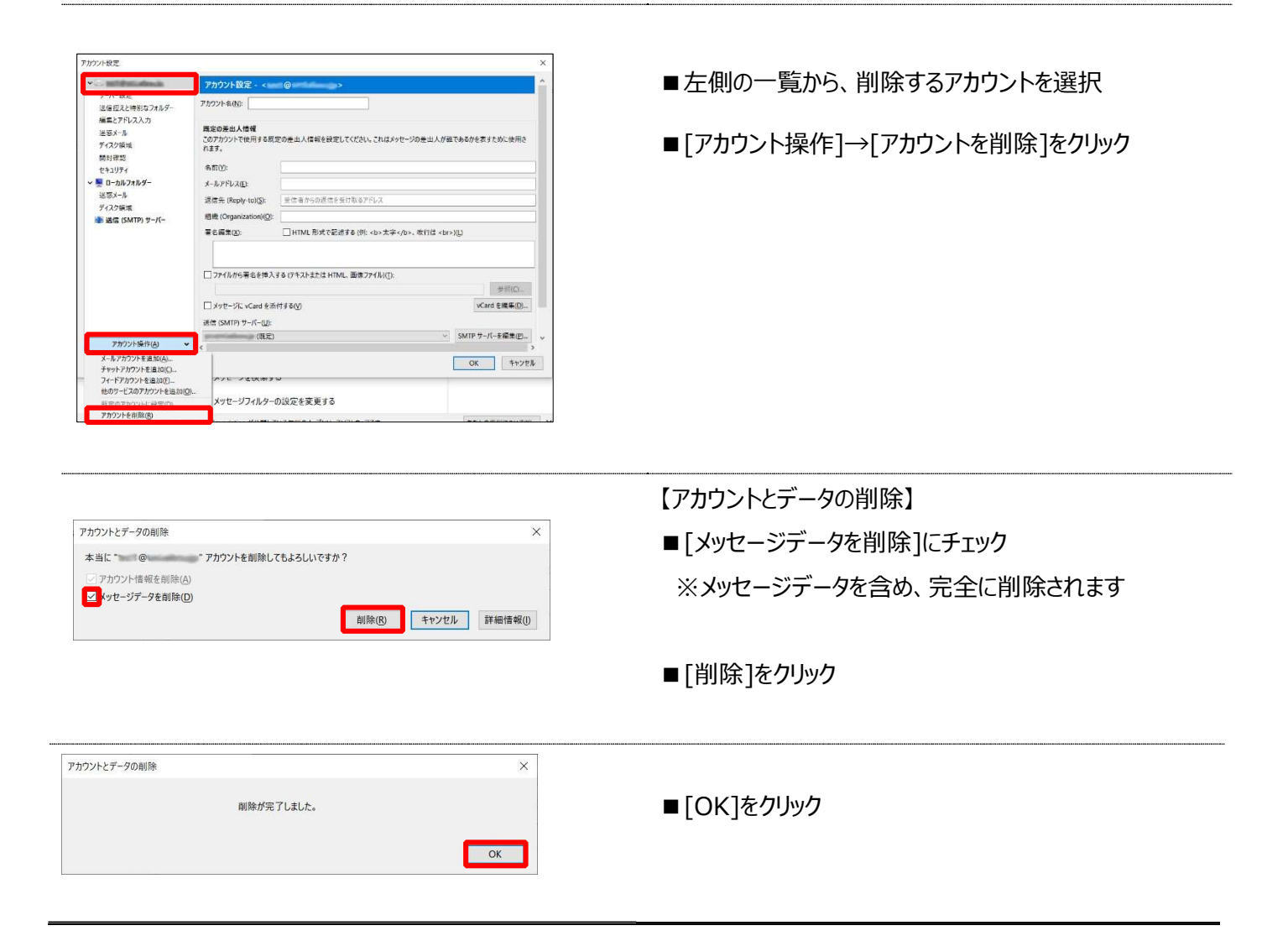